#### 朝阳教委"视会通"手机客户端快速使用手册

(1) 下载/安装客户端

iOS 系统 (苹果): APP Store 搜索"视会通";

安卓系统:浏览器访问 https://ysp.bjchyedu.cn;

下载后进行安装,安装过程中<mark>允许所有权限</mark>,否则程序无法正常运行。

#### (2) 自动配置或手动配置

自动配置方式:

下载安装好客户端后,回到浏览器:https://ysp.bjchyedu.cn下载界面, 点击自动配置,即可将服务器地址及端口配置好。

注: 点击自动配置可提示当前页面请求打开视会通应用,是否打开,选择 "打开"。

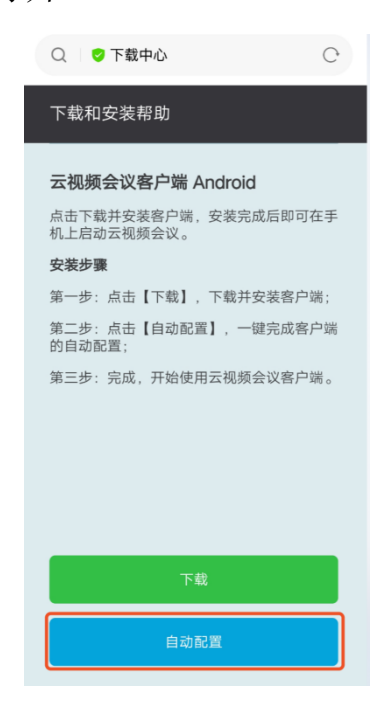

手动配置方式:

打开客户端,点击首页右上角的" <sup>⋯</sup> "设置图标,选择服务器地址,设置 服务器地址及端口,点击修改即可。服务器地址: ysp.bjchyedu.cn, http 端 □: 80, https 端口: 443。

#### (3) 加入会议

在客户端首页,点击"加入会议";

在"加入会议"中,输入要加入的会议号码及密码、入会显示名称(单位 简称+本人真实姓名)、入会时静音(不发言者选择)、入会时关闭摄像头(不发 言者选择),点击加入会议即可。

(4) 会议控制 (会中图标控制)

↓ 打开/关闭麦克风;

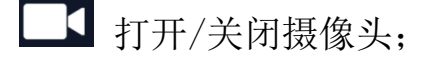

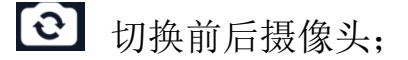

- ✦))
  纯语音接入;
- ▲ 数据共享;
- 🛎 会议控制;
- ⅲ 画面布局;

挂断自身会议,不影响他人开会;

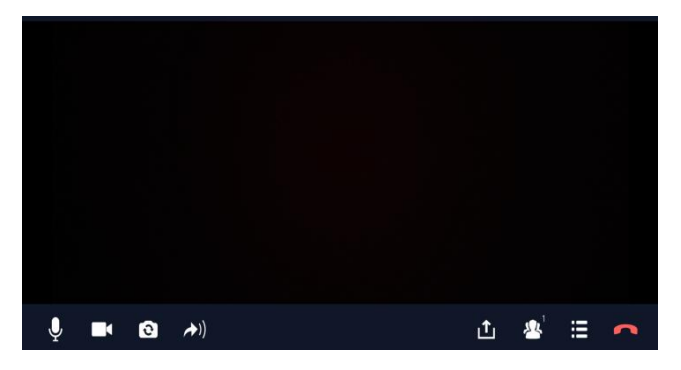

进入会议后请立即关闭麦克风,

如需发言再开启。

(5) 注意事项

请会议前请将手机设置为"所有手机来电转移",防止接听电话中断视频连接,并 保持电量充足。进入会议后请立即关闭麦克风、摄像头,遵守会议纪律,如需发言再 开启。会议期间请保持手机画面平稳。

## 朝阳教委"视会通"PC 电脑客户端快速使用手册

### 一、安装

请 WEB 界面访问 https://ysp.bjchyedu.cn,选择右下角"应用下载"下载程序。

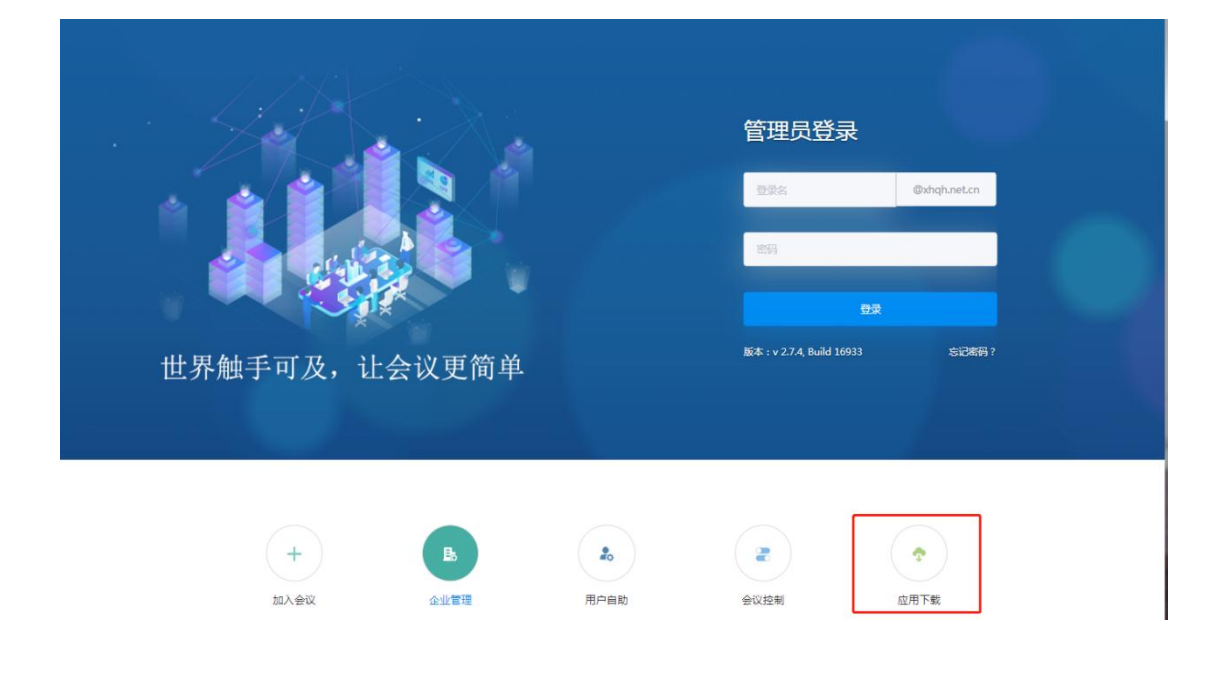

### 二、设置

双击视会通图标,运行程序,在设置里添加服务器地址、端口信息。

|        | <b>o</b> – × |  |  |  |  |  |
|--------|--------------|--|--|--|--|--|
| 加入会议   | 用户登录         |  |  |  |  |  |
|        |              |  |  |  |  |  |
| 请输入会议号 |              |  |  |  |  |  |
| 加入会议   |              |  |  |  |  |  |
| 仅会议管理  | 入会时静音        |  |  |  |  |  |

| 小心的正直 |             |          |           |    |      |
|-------|-------------|----------|-----------|----|------|
| 常规    | 昵称          |          |           |    |      |
| 音视频   | Jenny<br>带索 |          |           |    |      |
| 关于    | 1024Kbps    |          |           |    |      |
|       | □ 高清模式      |          | ☞ 媒体加密    |    |      |
|       | □ 自动静音      |          | □ 自动禁用摄像头 |    |      |
|       | □ 自动应答      |          |           |    |      |
|       | 服务器地址       |          |           |    |      |
|       | http 端口     | https 端口 |           | 修改 | 恢复默认 |
|       | 登录          |          |           |    |      |
|       | □ 自动登录      |          | □ 记住密码    |    |      |

注: 服务器地址:ysp.bjchyedu.cn,端口(http 端口:80 https:443),昵称: 需要修改成"单位简称+本人真实姓名"。

# 三、访人员入会

1. 双击视会通图标,运行程序;

2. 在"加入会议"界面,可通过会议号、密码直接加入会议。

|   |        | ø – × |  |  |  |
|---|--------|-------|--|--|--|
| 2 | 加入会议   | 用户登录  |  |  |  |
|   |        |       |  |  |  |
|   | 请输入会议号 |       |  |  |  |
|   | 加入会议   |       |  |  |  |
|   | (仅会议管理 | 入会时静音 |  |  |  |
|   |        |       |  |  |  |